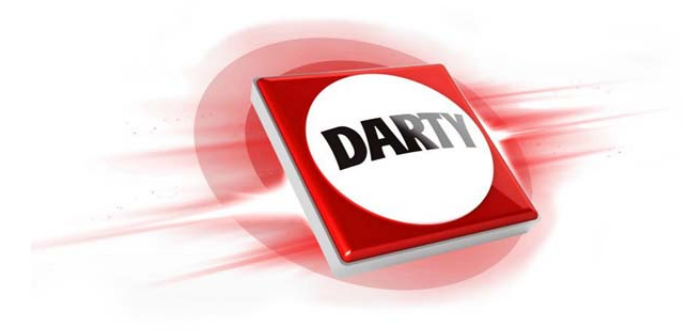

MARQUE: REFERENCE: CODiC:

## ARCHOS 55 COBALT + GREY 4230558

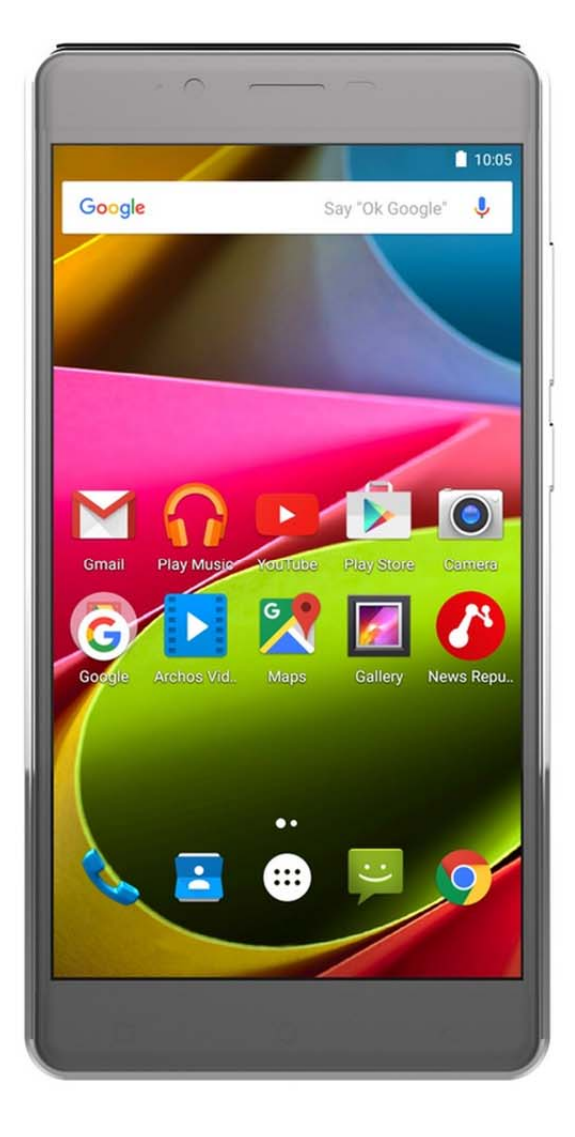

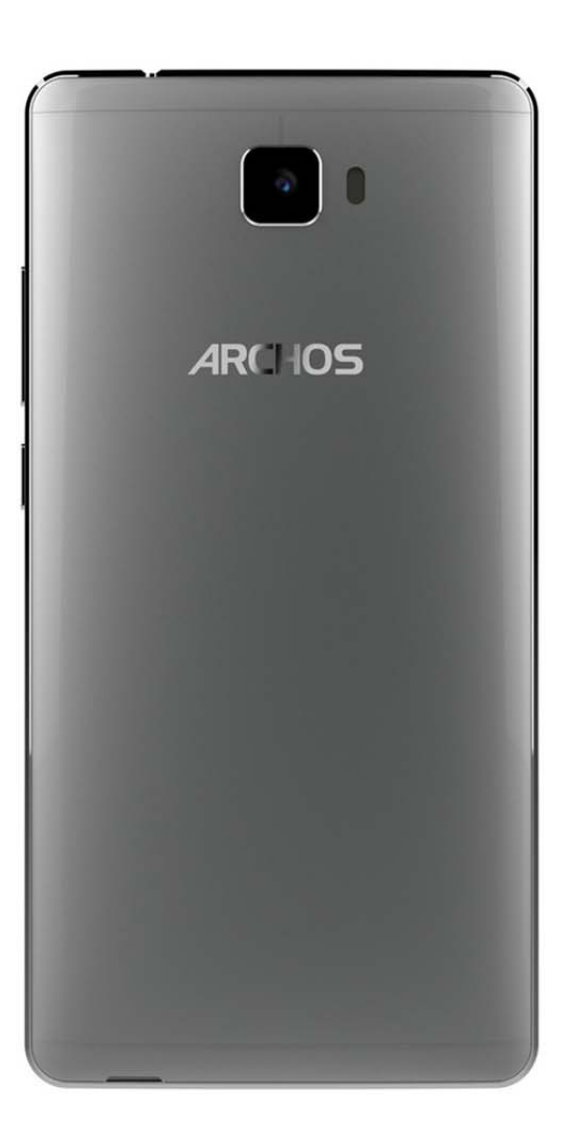

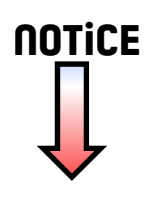

## Bienvenue

Félicitations, vous venez d'acquérir un appareil ARCHOS! Grâce à ce guide d'utilisation rapide, commencez à utiliser votre appareil en toute facilité.

Si vous avez plus de questions concernant l'utilisation de votre appareil,

· Vous pouvez consulter la foire aux questions sur notre site Web :

#### allez sur http://faq.archos.com/

• Vous pouvez nous envoyer un message sur Facebook : allez sur www.facebook.com/ARCHOS

• Vous pouvez contacter notre service après-vente :

allez sur www.archos.com, cliquez sur Support > Service après-vente > 🖕

· Vous pouvez consulter la déclaration de conformité :

allez sur www.archos.com, cliquez sur Support > Téléchargements > 🔳

Comme nous mettons à jour et améliorons régulièrement nos produits, le logiciel de votre appareil peut présenter une interface ou des fonctionnalités légèrement différentes de celles décrites dans ce guide.

## Contenu de la boîte

Vérifiez que les éléments ci-dessous sont présents dans la boîte :

- ARCHOS 55 Cobalt Plus
- Kit piéton
- Câble USB
- Chargeur
- Guide d'utilisation rapide
- Guide des garanties et des mentions légales

Il se peut que les éléments fournis, de même que les accessoires, varient en fonction de votre localité ou de votre opérateur.

Les éléments fournis sont conçus uniquement pour votre appareil et ils pourraient ne pas être compatibles avec d'autres appareils.

Des accessoires non conformes peuvent être la source d'un mauvais fonctionnement.

## Description du téléphone

- 1 Prise kit piéton
- Appareil photo avant
- 3 Haut-parleur
- (4) Capteur de luminosité

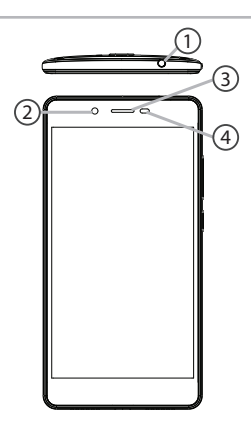

## Description du téléphone

- (5) Appareil photo arrière
- 6 Flash
- ⑦ Boutons de volume
- 8 Bouton ON/OFF
- ) Haut-parleur
- 10 Port Micro-USB

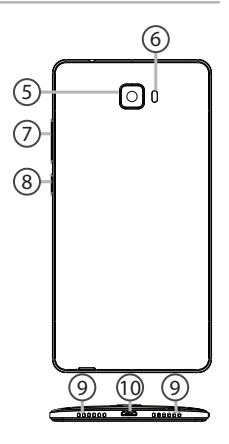

- ON/OFF : Lorsque l'appareil est éteint, faites un appui long pour l'allumer. Lorsque l'appareil est allumé, faites un appui court pour éteindre l'écran et un appui long pour afficher des options.
- Volume+/- : Appuyez sur +/- pour ajuster le son. Lorsque vous appuyez sur le bouton, des options de notifications s'affichent. Sélectionnez la notification souhaitée.
  - Retour : Appuyez pour retourner à l'écran précédent.

⊲

0

Accueil : Faites un appui court pour retourner à l'écran d'accueil et un appui long pour accéder à Google Now.

- Applications récentes : appuyez pour afficher les applications récentes.
- Port Micro-USB : branchez le câble fourni pour charger l'appareil ou le connecter à un ordinateur.
- Port jack : connectez les écouteurs fournis pour passer des appels en kit mains libres
- Appareil photo & Flash : prenez des photos ou filmez. Pour des films plus longs, insérez une carte micro-SD. Activez le flash dans l'obscurité et utilisez le comme torche en l'activant à partir des réglages rapides
  - Capteur de proximité : lorsque l'appareil est à proximité de l'oreille au cours d'un appel, il permet d'éteindre l'écran.

0

## Prise en main

#### Assemblage

#### Après avoir déballé le téléphone :

- 1. Enlevez la coque arrière en utilisant l'encoche.
- 2. Insérez votre carte SIM ou carte mémoire dans l'emplacement correspondant.
- 3. Remettez en place la coque arrière.

| 4G/3G/2G       | emplacement 1 | Lorsque vous insérez une carte SIM ou une carte micro-SD, conformez-vous au schéma pour ne pas endommager la carte ou l'emplacement. |
|----------------|---------------|----------------------------------------------------------------------------------------------------|
| 4G/3G/2G       | emplacement 2 |                                                                                                    |
| Carte micro-SD | emplacement 3 |                                                                                                    |

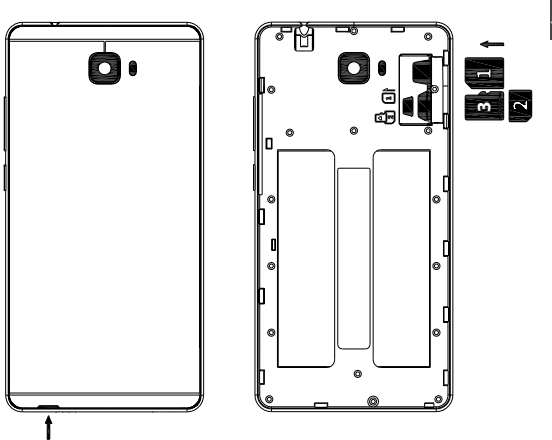

#### Allumer l'appareil

1. Branchez le câble de chargement dans le port micro-USB et connectez-le à son chargeur.

Avant la première utilisation, chargez complètement la batterie.

 Maintenez le bouton ON/OFF pour allumer l'appareil.
La première fois que vous allumez votre téléphone, l'assistant de démarrage vous permet de le paramétrer.

3. Suivez les instructions à l'écran.

Si vous avez inséré une carte SIM dans votre téléphone, il se peut que vous avez besoin d'entrer un code PIN. Assurez-vous de saisir le bon code PIN.

#### ASTUCE :

L'écran tactile s'éteint après une certaine période d'inactivité. Pour rallumer l'écran, faites un appui court sur le bouton ON/OFF. Pour définir la mise en veille, allez sur Paramètres>Affichage>Veille.

| Sur votre | écran | d'accueil |
|-----------|-------|-----------|
|-----------|-------|-----------|

| 1. Glissez votre<br>doigt vers la droite           | pour accéder à Google Now                                         |
|----------------------------------------------------|-------------------------------------------------------------------|
| 2. Appuyez sur 🔃                                   | pour accéder à toutes les applications                            |
| 3. Maintenez votre<br>doigt sur une<br>application | pour le déplacer vers la droite afin de<br>créer un nouvel écran. |
| 4. Dites "Ok<br>Google"                            | pour lancer une recherche.                                        |

5. Tirez vers le bas la barre de statuts, puis appuyez dessus pour afficher les réglages rapides.

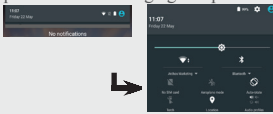

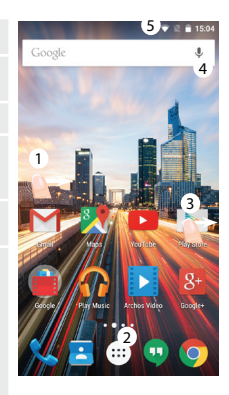

## **Données mobiles & Connexion WiFi**

#### Connexion Données mobiles

Si votre abonnement mobile inclut une option données mobiles, vous devriez être connecté à Internet automatiquement. Votre téléphone n'aura de signal que si vous êtes dans une zone de réseau 4G ou 3G couverte par votre opérateur.

### Activer/Désactiver les données mobiles

1. Tirez vers le bas la barre de statuts afin de l'afficher.

2. Une fois affichée, touchez-la à nouveau pour accéder aux réglages rapides.

3. Sélectionnez l'icône Paramètres.

4.Dans la section "Sans fil et réseaux", sélectionnez "Consommation de données", puis l'onglet de la carte SIM.

5. Faites glisser l'interrupteur Données mobiles pour activer/désactiver.

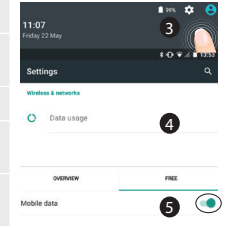

#### Connexion WiFi

ATTENTION : assurez-vous d'être dans une zone couverte par un réseau WiFi. Vous pouvez accéder rapidement aux paramètres WiFi à partir de la barre de statuts.

1. Tirez vers le bas la barre de statuts afin de l'afficher.

2. Une fois affichée, touchez-la à nouveau pour accéder aux réglages rapides.

3. Sélectionnez l'icône WiFi 📎 pour activer la connexion 🚮

4. Sélectionnez "WiFi" en bas de l'icône WiFi.

5. Sélectionnez le nom du réseau auquel vous voulez vous connecter. Les réseaux privés sont affichés avec un cadenas. Ils nécessitent un mot de passe.

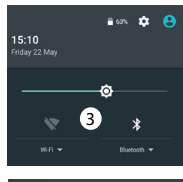

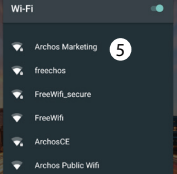

#### Ajouter un compte Google

Un compte Google vous permet de profiter au maximum des applications et des services Google que vous pourriez utiliser. 1. Sélectionnez "Paramètres" > "Comptes" > "Ajouter compte".

2. Sélectionnez "Google" pour le type de compte à ajouter.

de compte à ajouter. 3. Suivez les instructions à l'écran pour saisir les informations demandées.

Une fois que le compte est créé, accédez aux applications Play Store, Gmail, Hangouts, Maps et beaucoup d'autres.

#### Synchroniser des informations

Vos informations doivent être synchronisées afin d'être sauvegardées. Vos données sont enregistrées sur les serveurs Google. Sélectionnez "Paramètres" > "Comptes" > "Google". Sélectionnez votre compte. La liste des informations qu'on peut synchroniser est affichée. La synchronisation automatique est activée. Si vous voulez lancer la synchronisation, appuyez sur le bouton de Menu B, puis sur Synchroniser maintenant. Vous pouvez les récupérer en cas de perte de votre téléphone ou de votre carte SIM. Lorsque vous ajoutez votre compte Google à un nouvel appareil, toutes les informations sauvegardées sont collectées.

#### Sauvegarder vos contacts

Tous vos contacts sont disponibles sur le Web et peuvent être synchronisés sur n'importe quel téléphone Android paramétré avec votre compte Google.

 Insérer votre carte SIM incluant vos contacts dans votre téléphone.
A partir de l'écran d'accueil ou

de l'écran Toutes les applications, sélectionnez l'application Contacts

 Appuyez sur le bouton de Menu
puis sélectionnez "Importer/ Exporter".

4. Dans "Importer/exporter contacts", sélectionnez "Importer à partir de la carte SIM".

5. Sélectionnez votre compte Google.

6. Sélectionnez les contacts à importer puis validez.

 Üne fois les contacts importés sur votre compte Google, sélectionnez "Paramètres" > "Comptes" > "Google".
Sélectionnez votre compte Google.

 Appuyez sur le bouton de Menu puis sélectionnez "Synchroniser maintenant". Vos contacts sont sauvegardés sur votre compte Google.

#### Déplacer une icône de l'écran d'accueil :

Maintenez votre doigt appuyé sur l'icône jusqu'à ce que s'affichent les lignes de positionnement, puis faites-la glisser vers l'emplacement souhaité, et relâchez.

#### Supprimer une icône de l'écran d'accueil :

Maintenez votre doigt appuyé sur l'icône, puis faites-la glisser vers le haut de l'écran, et déposez-la sur l'icône Supprimer.

#### Désinstaller une application :

A partir de l'écran Toutes les applications, maintenez votre doigt appuyé sur l'icône, puis faites-la glisser vers le haut de l'écran et

#### déposez-la sur l'icône Désinstaller. Créer des dossiers d'applications :

A partir d'un écran d'accueil, déposez une icône sur une autre pour les rassembler.

#### Widgets :

Maintenez votre doigt appuyé sur un emplacement vide de l'écran d'accueil. Sélectionnez Widgets. Changer le fond d'écran :

Maintenez votre doigt appuyé sur un emplacement vide de l'écran d'accueil. Sélectionnez fonds d'écran.

#### Verrouiller votre téléphone :

A partir du panneau des réglages rapides dans la barre de statuts, sélectionnez Paramètres. Faites défiler l'écran vers le bas, puis sélectionnez Sécurité, Sélectionnez Verrouillage de l'écran. Sélectionnez le type de verrouillage que vous voulez utiliser. Une fois que vous avez sélectionné une option, un écran de verrouillage s'affiche chaque fois que votre écran est réactivé. Vous êtes alors invité à saisir le schéma, le code PIN ou tout autre code spécifié. Anti-vol

1. Insérez une carte SIM dans votre téléphone.

2. Ouvrez l'application Paramètres >

Sécurité et sélectionnez Mobile Antitheft (Anti-vol).

3. Suivez les instructions à l'écran.

## Dépannage

#### Mon téléphone ne répond pas ou ne s'allume pas

1. Enlevez la batterie, puis remettez-la en place.

2. Chargez votre appareil.

#### Mon téléphone ne se connecte pas au réseau ou affiche "Pas de service"

Tentez de vous connecter à partir d'un autre endroit. Vérifiez la couverture réseau avec votre opérateur.

#### Impossible de passer des appels

Assurez-vous que votre téléphone est connecté au réseau et que le réseau n'est ni saturé, ni indisponible. Impossible de recevoir des appels Assurez-vous que le téléphone est allumé et connecté au réseau.

#### Carte SIM bloquée (mauvais code PIN)

Contactez votre opérateur réseau afin d'obtenir le code PUK.

#### Configurer votre connexion 4G

Sur votre appareil, sélectionnez Paramètres :

1. Sélectionnez "Sans fil et réseaux > Plus > Réseaux mobiles".

 Dans Paramètres des réseaux mobiles, sélectionnez "Opérateurs de réseau" puis le réseau adapté.
Dans Paramètres des réseaux mobiles, sélectionnez "Noms des points d'accès", puis sélectionnez
pour ajouter de nouveaux paramètres et entrez les paramètres de connexion exacts fournis par votre opérateur 4G.

## **Open Source Software Offer**

The software bundled with this product includes software files subject to certain open source license requirements. Such open source software files are subject solely to the terms of the relevant open source software license. Such open source software is provided on an "AS IS" basis to the maximum extent permitted by applicable law.

For the open source file's contained herein, please access "Open source license" section located at: Settings\About phone\Legal information on the device for the relevant copyright and licensing terms. You may obtain a copy of Apache License, Version 2.0 at http://www.apache.org/licenses/LICENSE-2.0. You may also obtain a copy of GNU General Public License, Version 2 at the Free Software Foundation, INC, 51 Franklin Street, Fifth Floor, Boston, MA O2110-1301, USA.

Until the date that is three years after our last shipment of this product, you may obtain a copy of the source code corresponding to the binaries for any GPL-Licensed file by contacting ARCHOS customer service at http://www.archos.com and ARCHOS will send you a link to such source code or will provide instructions to get the source on a physical medium.

This offer is valid to anyone in receipt of this information.

#### **National restrictions**

This device is intended for home and office use in all EU countries (and other countries following the EU directive 1999/5/EC) without any limitation except for the countries mentioned below:

| Country    | Restriction                                                                           | Reason/remark                                                                                                    |
|------------|---------------------------------------------------------------------------------------|----------------------------------------------------------------------------------------------------|
| Bulgaria   | None                                                                                  | General authorization required for outdoor use and public service                                                                                                    |
| France     | Outdoor use<br>limited to 10<br>mW e.i.r.p.<br>within the<br>band 2454-<br>2483.5 MHz | Military Radiolocation use. Refarming of the 2.4 GHz<br>band has been ongoing in recent years to allow<br>current relaxed regulation. Full implementation<br>planned 2012 |
| Italy      | None                                                                                  | If used outside of own premises, general authorization is required.                                                                                                    |
| Luxembourg | None                                                                                  | General authorization required for network and service supply (not for spectrum)                                                                                          |
| Norway     | Implemented                                                                           | This subsection does not apply for the geographical aera within a radius of 20 km from the centre of Ny-Alesund                                                           |

Russian None Only for indoor applications Federation

Note: Frequency 2454-2483.5MHZ are restricted to indoor use in France.

Consult the declaration of conformity on http://www.archos.com/products/ declaration\_conformity.html

#### <u>SAR</u>

After the labortory measurement, this mobile phone SAR value is:

- Head Max: 0.251 W/Kg (10g)
- Body Max: 1.277 W/Kg (10g)

Archos company declares that this device is in compliance with the essential requirements and other relevant provisions of Directive 1999/5/EC: http://www.archos.com/support/download/conformity/CE\_DOC\_AC55COP.pdf

Par la présente, ARCHOS déclare que l'appareil est conforme aux exigences essentielles et aux autres dispositions pertinentes de la directive 1999/5/CE. La déclaration de conformité peut être consultée sur le site : http://www.archos.com/support/download/conformity/CE\_DOC\_AC55COP.pdf

# **€**1313